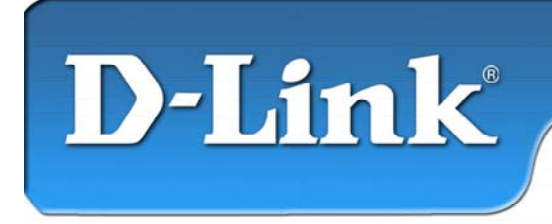

DFE-528TX 10/100Mb Ethernet PCI Adapter

#### Contenu de l'emballage :

- Adaptateur PCI Ethernet DFE-528TX
- Guide d'installation rapide
- CD avec manuel et pilotes

Si l'un des éléments ci-dessus manque, contactez votre revendeur.

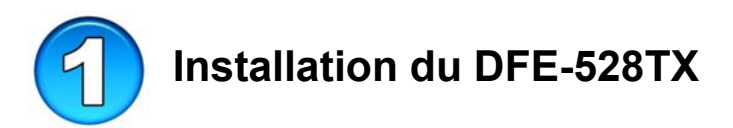

## Assurez-vous que votre ordinateur est éteint et que le câble d'alimentation est débranché.

Nota : pour éviter toute détérioration due à l'électricité statique, mettez-vous à la terre en touchant une partie métallique de votre ordinateur afin de décharger toute électricité statique avant d'installer l'adaptateur PCI Ethernet 10/100 Mbits DFE-528TX.

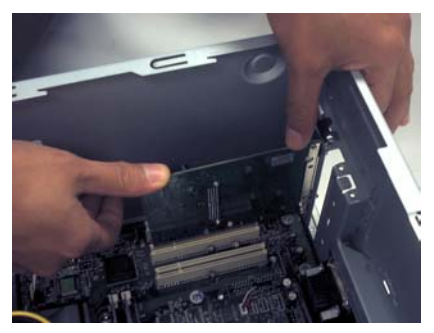

- **Retirez** le capot de l'ordinateur.
- **Installez** avec précaution le DFE-528TX dans un emplacement PCI libre (généralement de couleur « blanche » ou « crème »).
- **Fixez** le DFE-528TX à l'aide d'une vis.
- **Remettez en place** le capot de l'ordinateur.

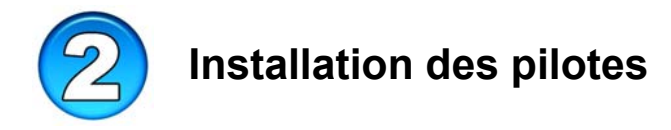

#### BRANCHEZ LE CÂBLE D'ALIMENTATION ET ALLUMEZ VOTRE ORDINATEUR.

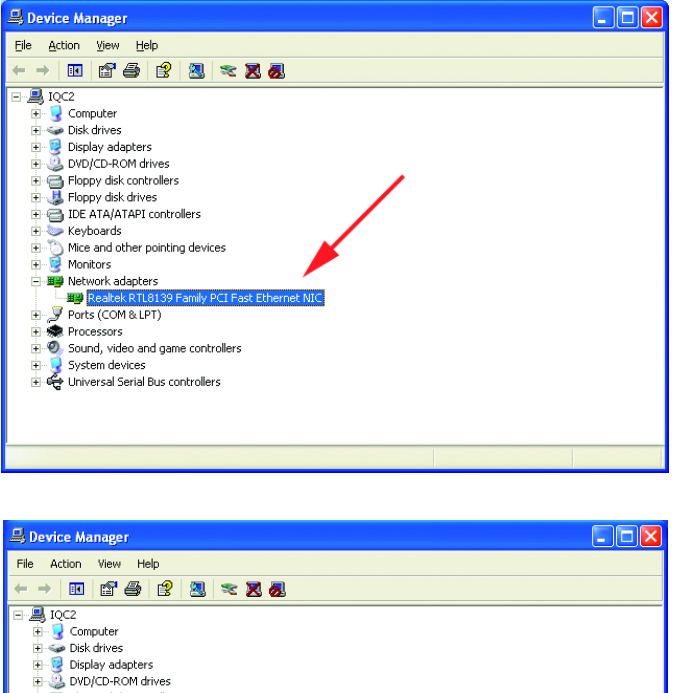

Sélectionnez successivement DEMARRER > PARAMETRES > PAN-NEAU DE CONFIGU-RATION > SYSTEME > MATÉRIEL > GESTIONNAIRE DE PERIPHERIQUES. Cliquez sur « **Cartes réseau** ».

Dans la plupart des cas, Windows XP charge automatiquement les pilotes « **Realtek** » (voir ci-contre).

Faites un clic droit sur « **Realtek** ». Cliquez sur « **Mettre à jour le pilote** ». L'installation du pilote est terminée.

Si le pilote « **Realtek** » n'apparaît pas sous « **Cartes réseau** », sélectionnez DÉMARRER>PANNEA U DE CONFIGURATION.

Passez en mode « Windows classique ».

Disable

Uninstall

Scan for hardware changes
Properties

Floppy disk controllers
 Joppy disk drives
 Joppy disk drives
 IDE ATA/ATAPI controllers

Network adapters
 Network adapters
 Realtek RTL813
 Ports (COM & LPT)

Processors
 Processors
 Sound, video and game
 Jystem devices
 Gystem devices
 Gystem devices

aunches the Hardware Update Wizard for the selected device.

Keyboards
 Mice and other pointing devices
 Mice and other pointing devices
 Monitors

Double-cliquez sur « Ajout de nouveau matériel ». L'« Assistant de mise à jour du matériel » apparaît. Suivez les indications de l'« Assistant de mise à jour du matériel » pour installer le pilote (voir étape 3).

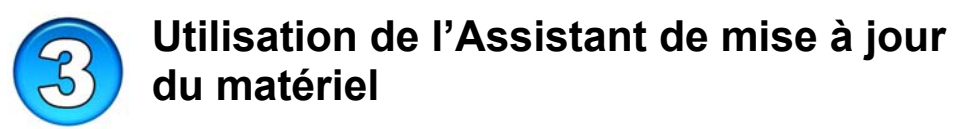

# PLACEZ LE CD PILOTES DU DFE-528TX DANS LE LECTEUR DE CD-ROM

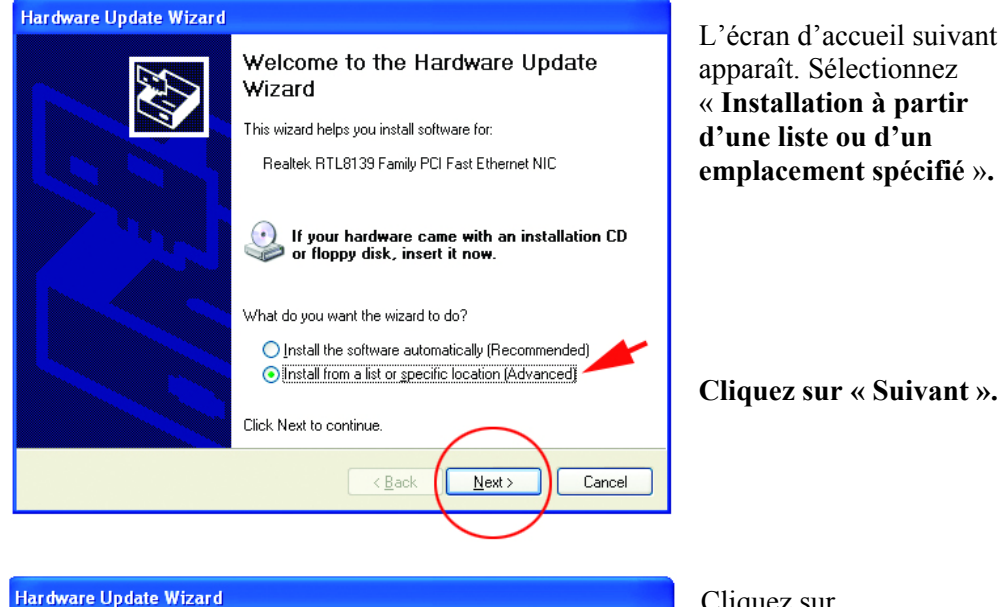

| Hardware Update Wizard                                                                                                    |
|----------------------------------------------------------------------------------------------------|
| Please choose your search and installation options.                                                                                                    |
| ⊙ <u>S</u> earch for the best driver in these locations.                                                                                                    |
| Use the check boxes below to limit or expand the default search, which includes local<br>paths and removable media. The best driver found will be installed.   |
| Search removable media (floppy, CD-ROM)                                                                                                    |
| ✓ Include this location in the search:                                                                                                    |
|                                                                                                    |
| O Don't search. I will choose the driver to install.                                                                                                    |
| Choose this option to select the device driver from a list. Windows does not guarantee that<br>the driver you choose will be the best match for your hardware. |
|                                                                                                    |
|                                                                                                    |
| < <u>Back</u> Next> Cancel                                                                                                    |
|                                                                                                    |
|                                                                                                    |

Cliquez sur « **Rechercher les meilleurs pilotes à cet emplacement** ».

Cliquez sur **Parcourir** pour rechercher les pilotes sur le CD pilotes (c'est-à-dire D:\WINXP, D: correspondant au lecteur de CD-ROM

Cliquez sur « Suivant ».

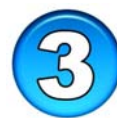

#### Utilisation de l'Assistant de mise à jour du matériel

| Hardware Update Wizard                                                                                                    |
|----------------------------------------------------------------------------------------------------|
| Select Network Adapter<br>Which network adapter do you want to install?                                                                    |
| Click the Network Adapter that matches your hardware, then click OK. If you have an installation disk for this component, click Have Disk. |
| Network Adapter:                                                                                                    |
| D-Link DFE-628TX PCI Adapter                                                                                                    |
| This driver is digitally signed.<br>I arve Disk Have Disk                                                                                  |
| <back next=""> Cancel</back>                                                                                                    |

Cliquez sur « **D-Link DFE-528TX PCI Adapter** ».

Cliquez sur « Suivant ».

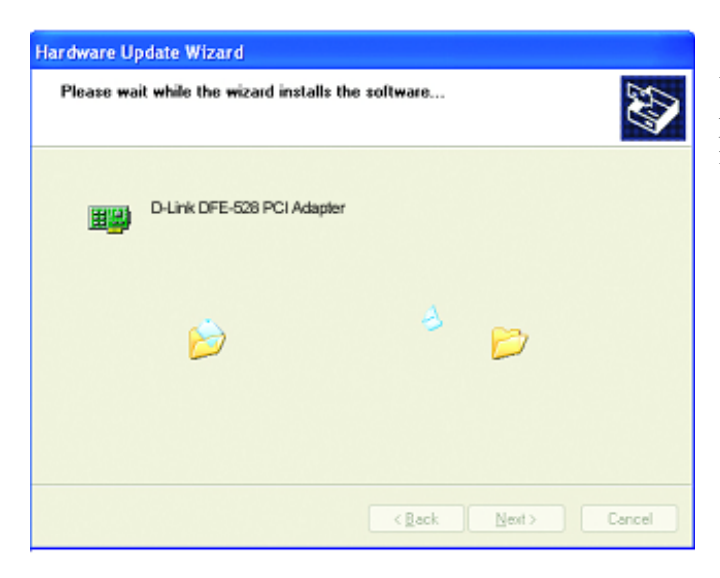

Windows XP charge les pilotes et les fichiers nécessaires.

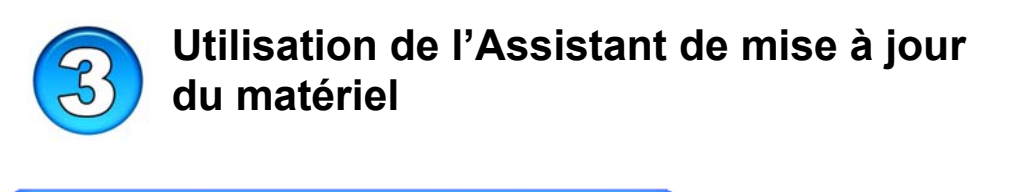

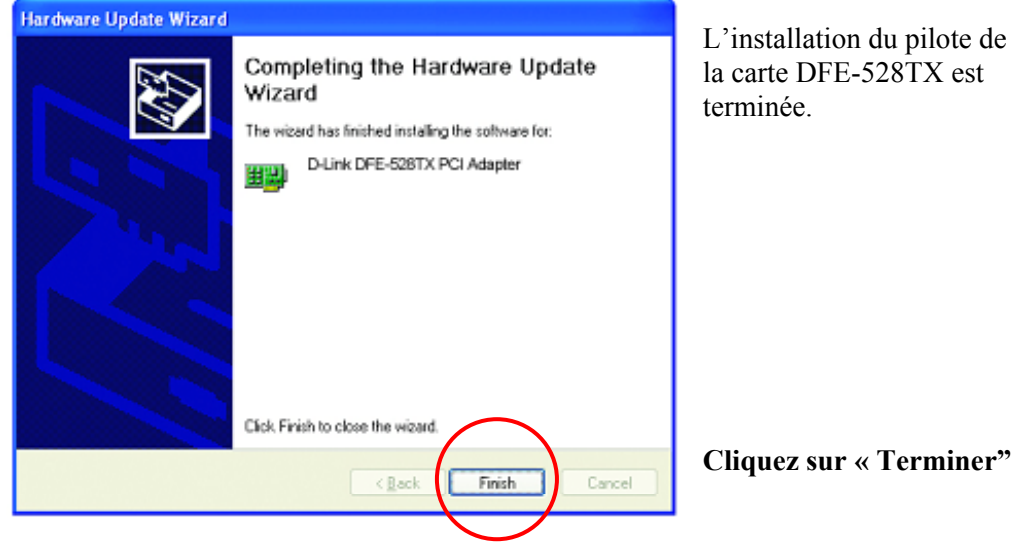

## Vérification de l'installation

| 🔒 Device Hanager 🖉 🖸 🔀                                                                                                    |
|----------------------------------------------------------------------------------------------------|
| Die Action View Help                                                                                                    |
| + → E 2 & 2 × X &                                                                                                    |
| B → 1002     Computer     Computer |
| <ul> <li>a Social, when all space controllers</li> <li>a B and a space controllers</li> <li>a B and the space controllers</li> </ul>                                                                                                    |
|                                                                                                    |

Sélectionnez successivement DÉMARRER>PARAMÈTRES > PANNEAU DE CONFIGURATION> SYSTÈME>MATÉRIEL> GESTIONNAIRE DE PÉRIPHÉRIQUES.

Pour vérifier que le **DFE-528TX** a été installé avec succès, cliquez sur « **Cartes réseau** ».

Si « D-link DFE-528TX »

apparaît (sans erreur), c'est que l'installation s'est déroulée correctement.

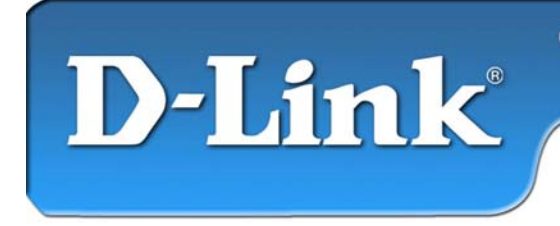

DFE-528TX 10/100Mb Ethernet PCI Adapter

#### Contenu de l'emballage :

- Adaptateur Fast Ethernet DFE-528TX.
- Guide d'installation rapide.
- CD-ROM contenant les pilotes.

Si l'un des éléments ci-dessus manque, veuillez contacter votre revendeur

#### N'INSTALLEZ PAS le DFE-528TX dans l'emplacement PCI de l'ordinateur avant d'avoir installé les pilotes.

#### Avant l'installation :

Si vous avez déjà installé le DFE-528TX dans un emplacement PCI, vous pouvez utiliser l'assistant d'ajout de nouveau matériel pour spécifier manuellement l'emplacement du pilote sur le CD-ROM.

Sinon, nous vous recommandons vivement d'annuler l'assistant d'ajout de nouveau matériel et d'utiliser à la place le programme « Install Drivers » qui se trouve sur le CD-ROM.

Voici un bref résumé de la procédure d'installation :

- **Exécuter** le programme d'installation de pilotes à partir du CD-ROM DFE-528TX.
- Éteignez l'ordinateur et installez l'adaptateur DFE-528TX dans l'emplacement PCI.
- **Redémarrez** l'ordinateur pour finaliser l'installation.

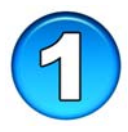

### Installation des pilotes du DFE-528TX

- Allumez l'ordinateur.
- Mettez le **CD de pilotes** fourni avec le DFE-528TX dans le lecteur. La fenêtre suivante s'ouvre.

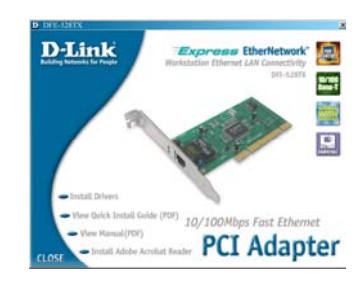

Cliquez sur "Install Drivers".

Pour Windows 2000 et Windows ME, l'écran suivant apparaît :

| install | × |
|---------|---|
| Finish  |   |
| ОК      |   |

#### **Cliquez sur OK**

Pour Windows 98/98SE, l'écran ci-dessous apparaît :

| System S | Settings Change 🛛 🛛 🔀                                                   |
|----------|-------------------------------------------------------------------------|
| ?        | To finish setting up your new hardware, you must restart your computer. |
|          | Do you want to restart your computer now?                               |
|          | Yes No                                                                  |
| Cliqu    | iez sur Non                                                             |

ÉTEIGNEZ l'ordinateur et débranchez le câble d'alimentation.

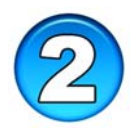

# Installation du DFE-528TX dans un emplacement PCI de l'ordinateur

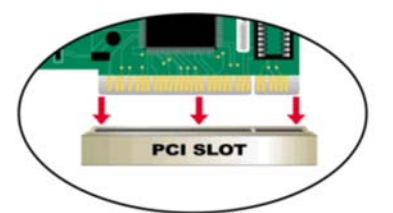

Nota : pour éviter tout dommage dû à l'électricité statique, touchez une vis non peinte à l'extérieur de l'alimentation avant d'installer ou de toucher le DFE-538TX.

- Éteignez l'ordinateur et débranchez le câble d'alimentation.
- **Retirez** le capot de l'ordinateur. (Reportez-vous au manuel de l'ordinateur si besoin est).
- **Trouvez** un emplacement PCI disponible. Les emplacements PCI sont généralement blancs ou beiges.
- Enlevez le cache (la petite pièce de métal qui ferme l'ouverture destinée à la carte PCI à l'arrière de l'ordinateur).
- Introduisez avec précaution le DFE-528TX dans l'emplacement PCI et enfoncez-le à fond.
- **Fixez** le DFE-528TX à l'aide de la vis du cache.
- **Remettez en place** le capot de l'ordinateur.

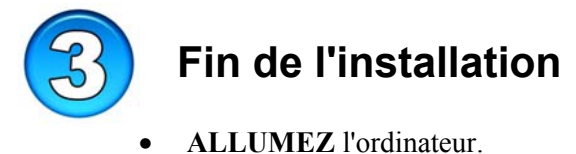

• ALLOWIEZ Fordinateur.

Pour Windows 98/98SE et Windows ME, l'écran suivant apparaît :

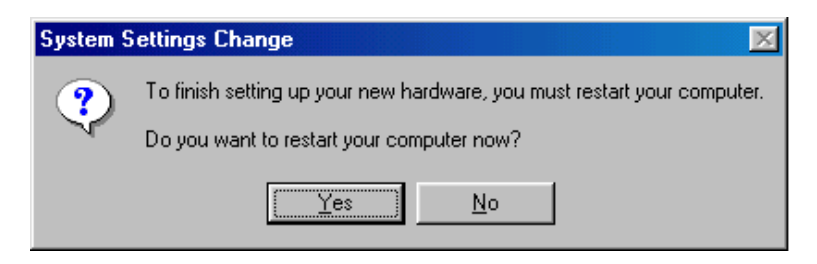

Cliquez sur Oui pour redémarrer l'ordinateur.

Pour Windows 2000, l'écran ci-dessous apparaît :

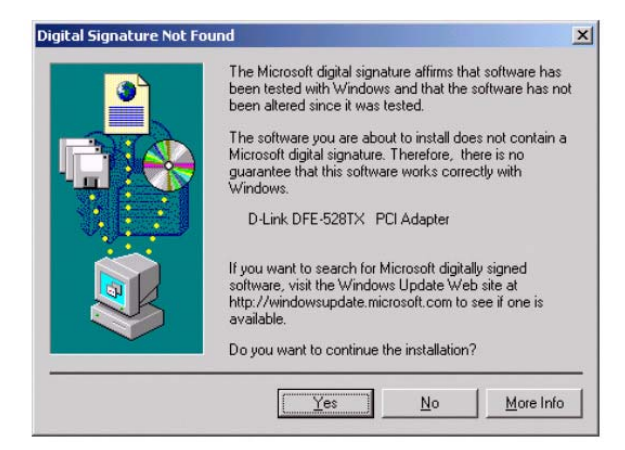

Cliquez sur Oui pour terminer l'installation.

(Nota : avec Windows 2000, il n'est pas nécessaire de redémarrer l'ordinateur).

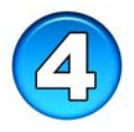

## Vérification de l'installation

- Cliquez sur DÉMARRER, puis sur EXÉCUTER.
- Tapez « winipcfg » (pour Win2000, tapez « ipconfig/all »). Il est parfois nécessaire de « libérer et renouveler » l'adresse IP. Vérifiez que vous avez bien sélectionné le DFE-528TX comme carte réseau dans la liste déroulante.
- Si l'adresse IP appartient au même groupe d'adresses IP et de masques de sous-réseau que le réseau local, ouvrez l'explorateur internet et testez la connexion internet.

## Assistance technique

Vous trouverez la documentation et les logiciels les plus récents sur le site web **D-Link.** 

Le service technique de **D-Link** est gratuit pour les clients aux Etats-Unis durant la période de garantie.

Ceux-ci peuvent contacter le service technique de **D-Link** par notre site internet ou par téléphone.

Assistance technique D-Link par téléphone : 0 820 0803 03

Assistance technique D-Link sur internet : http://www.dlink.fr

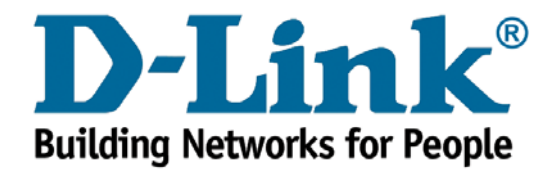